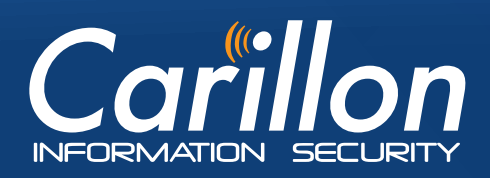

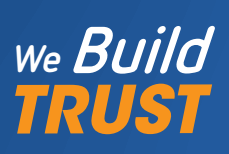

# eShop User's QUICK REFERENCE GUIDE

ONLY the following operating systems and web browsers are currently supported.

- Web Browser: Internet Explorer 7
- Web Browser Add-on: Java 1.6 or later
- Pop-up blockers disabled
- Operating System: Windows 7

#### SIGNUP: How to Purchase Certificates PKI Credentials are comprised of three certificates;

PRI Credennals are comprised of inree certificat

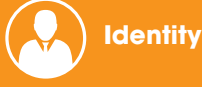

🔘 Signature

) Encryption.

Visit the Carillon Certstore website: http://certstore.carillon.ca.

## **SETUP**

#### 1 Set Up Carillon CA-Root & Intermediate (Signing) Trust Chain

In order to request certificates you must FIRST download and install the Carillon CA Trust Chain.

Download and Install the Carillon Root CA Certificate:
 a. Go to:

#### https://pub.carillon.ca/CAcerts/CISRCA1.cer

- b. On the View Downloads Internet Explorer window
   © Under name CISRCA1.cer (Root CA) file
   © Open
  - Install Certificate Next
  - Place all certificates in the following store
  - Browse Trusted Root Certification Authorities
  - It is okay to trust and install these certificates
     OK
     Next
     Finish
- c. Import was successful OK to complete installation
  OK OC Close.

Download and Install the Carillon Intermediate or Signing CA Certificate:

a. Go to:

https://pub.carillon.ca/CAcerts/CISCA1.cer

b. On the View Downloads - Internet Explorer window
Under name CISCA1.cer (Intermediate or Signing) file
Open
Install Certificate
Next
Place all certificates in the following store
Browse
Intermediate Certification
Authorities
It is okay to trust and install these

certificates O OK O Next O Finish

## 2 Verify The Trusted Site & Ensure The SSL

#### 1 Make https://pub.carillon.ca and

**https://certstore.carillon.ca** a trusted site on your computer:

IE: Tools Internet Options Security tab Trusted sites Sites Add above websites to list Close.

2 Ensure the SSL: IE: Tools III: Tools Internet Options
 Advanced Settings Scroll down to Security make sure Use SSL 2.0 is unchecked
 Ensure that Use SSL 3.0 is NOT checked Use TLS Options are checked OK.

Ensure the Trust Chain is downloaded and installed before attempting to retrieve certificates or else they will not function properly.

# **YOUR PERSONAL DIGITAL CERTIFICATES**

## How To Retrieve Your Certificates

You will receive a Carillon PKI: Certificate Issuance email with instructions, a link to pick up your certificates and an Access Code.

- 1 Click on the link in the email. Ď Enter your email address 🕞 Submit 🐑 Enter the Access Code from the email 🗅 Loa In and Retrieve Certificates
- 2 On the welcome page 🕞 Pick up your Certificates 🖒 Yes Continue Read and confirm the Terms of Service Continue Continue Yes O Continue to generate the request for your certificates 🔘 Yes on the Web Access Confirmation Your certificates have been retrieved and installed RESTART YOUR BROWSER.

Certificate Issuance

ACCESS CODE

Signature

**Encryption.** 

Identity

### 2 How to Acknowledge 🗡 😒 😒 **Your Certificates**

 $\mathbf{X}$ 

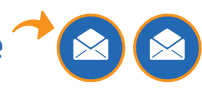

Identity Management, Simplified

You will receive two emails: Carillon PKI: Certificate **Acknowledgement Instructions and Carillon PKI: Encryption Acknowledgement Code.** 

- 1 Open Certificate Acknowledgement Instructions email C click https://pub.carillon.ca/certserv/acknowledge Select your ID certificate OK
- 2 For the Signature Certificate D I acknowledge

3 For Encryption - Enter your Acknowledgement Code from email 🔘 I acknowledge 🔘 your Certificates have now been acknowledged.

# Certificate Encryption Acknowledgement Acknowledgement Instructions Code ACCESS CODE K ACCESS CODE

Congratulations, you have now credentials. As with any electronic data, it is recommended you

# **CONFIGURE OUTLOOK**

#### 1 How To Use Your Certificates In Outlook

Set up your email client to use the Carillon LDAP Proxy so that you can look up and find other users with whom you may wish to exchange secure email.

- Start Outlook D File D Options D Trust Center
   Trust Center Settings... D under E-mail Security tab
   Encrypted e-mail D Settings...
- In the Change Security Settings Security Settings
   Name, enter a name for your security setting (this would be a name you designate to your certificates)
   Certificates and Algorithms setup your Signing
   Certificate Choose Select the Signature Certificate you wish to use SOK.

#### .....

In the Change Security Settings 🕞 Certificates and Algorithms 😭 make sure the Hash Algorithm is SHA1.

.....

Setup your Encryption Certificate () Choose () select Encryption certificate you wish to use () OK () Change Security Settings () Certificates and Algorithms make sure Encryption Algorithm is AES (256-bit) () OK to complete your Personal Certificate setup.

#### 2 Set Up Access To The Carillon LDAP Proxy

The Carillon LDAP Proxy is a link to a directory of recipient encryption certificates containing public encryption keys, which can then be used to encrypt email.

Start Outlook © File © Info © Account Settings © Address Books © New © Internet Directory Service (LDAP) © Next © Fill out server name, **dir.carillon.ca**. Do not select "This server requires me to log on". User Name and Password are not required. © Next OK about restarting Outlook © In Microsoft LDAP Directory window ensure **dir.carillon.ca** is display name and Port is set to 389 © OK © Next © Finish © Close © RESTART Outlook.

## 3 How To Sign & Encrypt Emails

Digitally signing a document ensures that the document was actually sent by YOU and that it wasn't modified enroute <sup>(\*)</sup> encrypting an email ensures that no one else can read your message.

 Open Outlook D New E-mail D To... D Select Names: Contact window D Address Book D dir.carillon.ca
 Type in the complete email address D GO.

2 The name of the person will show up in the space below with ENC beside it 🖸 Select their name 💿 TO 💿 OK.

> For complete guide including screenshots and step by step instructions: www.carillon.ca/eshopsetupguide

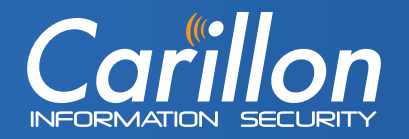

## **CUSTOMER SERVICE**

Carillon Information Security Inc. Customer Service Group 9:00AM-5:00PM Eastern www.carillon.ca info@carillon.ca +1 514 485-0789